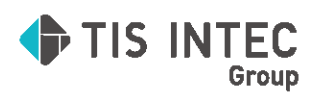

ICS システム

## MYICSポータルサイト

# ログインマニュアル

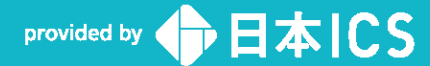

2025.04.7

## MYICSにログインする

MYICS へのアクセスは下記URLより接続してください。

#### https://myics.jp/

(この URL は 2025 年 5 月 13 日以降アクセス可能です)

MYICS にログインする場合は、お客様番号、メールアドレス、パスワードが必要となります。

| 1指定 URL に接続                                                                                                    | MYICS                                                                                                    |
|----------------------------------------------------------------------------------------------------|----------------------------------------------------------------------------------------------------|
| MYICS 接続 URL にアクセスしてくださ<br>い。<br>【お客様番号】<br>・会計事務所の方<br>(ATLAS・ATOM ご利用の顧問先様含む)<br>10 桁の番号をご入力ください<br>・顧問先様<br>14 桁の番号をご入力ください | お客様番号         車商所ID(10桁)または顧問先ID(14桁)         ユーザーアカウント         メールアドレス         バスワード         8~16桁の半角英数字         ログイン情報を記憶する         パスワードをお忘れの方はこちら         お客様番号がご不明な方はこちら |
| <b>お客様番号が不明な場合</b><br>【会計事務所の方】 ATLAS・ATC<br>ICS システムメニュー画面のバー                                                                 | OM <b>をご利用の顧問先様を含む</b><br>ジョンボタンを押下し、ご確認ください。                                                                                                    |
| ○ 来務選択 ② 非告點 ② おけ街町 ○ 取- ○ デーパース ③ ア 100 ○ パーツ シ<br>共通発理 ユーティリティ 過年度管理・ラベル出力 ☆ db導入・設定・印刷                                      | パージョン情報(集務選択)         DSR様番号:         ICS業務選択 Version 1,0,11,18         OK         SQL Server 2019 (15.0.4410.1) Express Edition (64-bit)         Copyright (C) ICS 1998-2024 |
| 【 <b>顧問先企業の方】</b><br>件名に【MYICS】を含むメールを<br>メールが見つからない場合は、会                                                                      | 日本ICS株式会社<br>こで確認ください。<br>計事務所様へお問い合わせください。                                                                                                    |
| レンジャン・ション・ション・ション・ション・ション・ション・ション・ション・ション・ショ                                                                                   | <b>フド</b> SE・ICS <b>デジタルポスト等のポータルサイトご利用の方】</b><br>のメールアドレスでログインしてください。                                                                                                    |

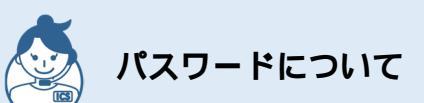

【ATOM **クラウド・上手くん クラウド** SE・ICS **デジタルポスト等のポータルサイトご利用の方】** 従来のポータルサイトログイン時のパスワードでログインしてください。

#### 【パスワードがご不明な方】

ログイン画面の「パスワードをお忘れの方はこちら」より、お客様番号と送信先メールアドレス を入力いただき、送信されたメールから設定をお願いいたします。

|                          | パスワ-            | - ドをお忘れの:        | 方へ |           |
|--------------------------|-----------------|------------------|----|-----------|
| 以下に相定したメールアドレスにパス        | ワード変更用リンクを派付!   | たメールを送信いたします。    |    |           |
| 480121a700アドレス(a 1ユーリーア) | 100112002000000 | 5x-707 FDXC0039. |    |           |
|                          | お各種借号           |                  |    |           |
|                          | 送信先メールアドレス      |                  |    |           |
|                          |                 | メール送信            |    |           |
|                          |                 |                  |    | ログイン領面へ戻る |
|                          |                 |                  |    |           |

### MYICSにログイン後

ログイン後はご契約中のソフトのみ選択が可能となります。

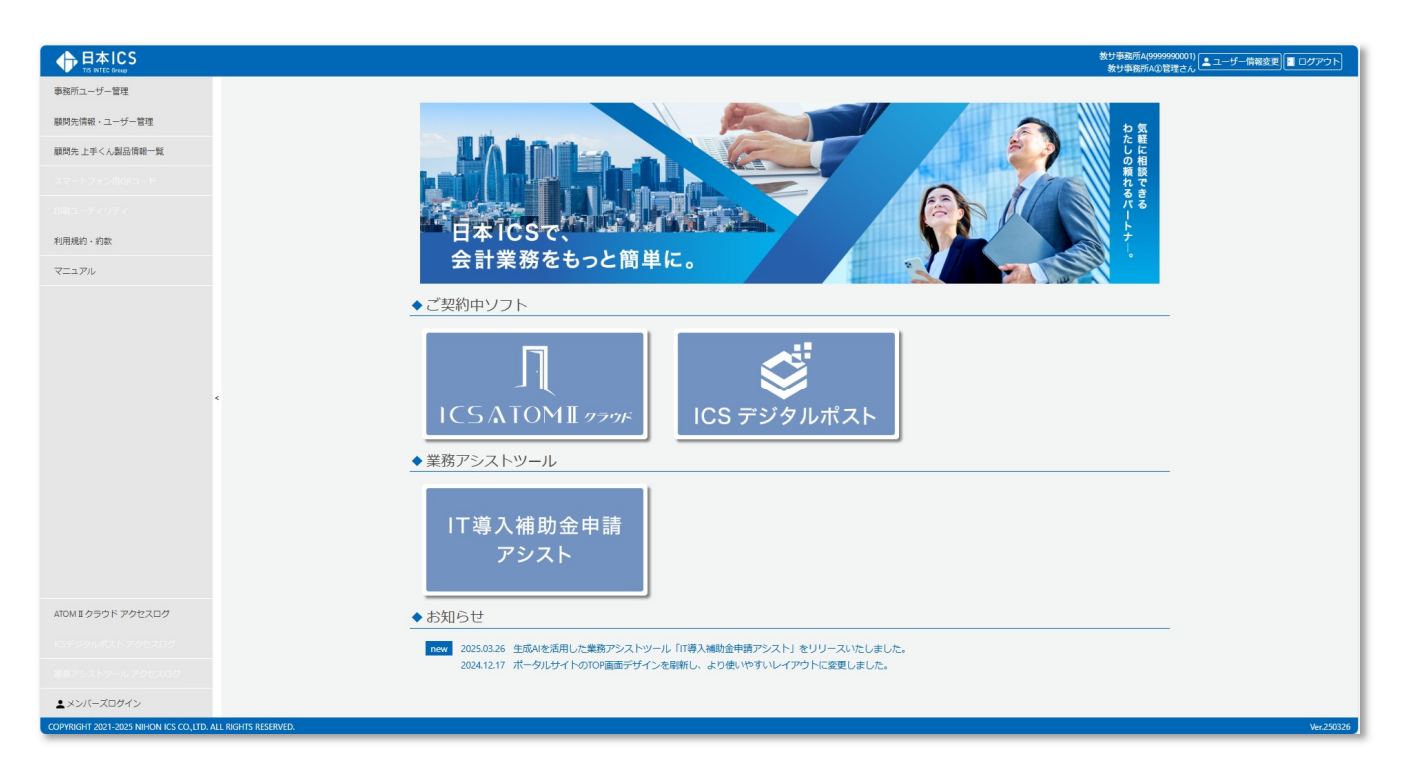